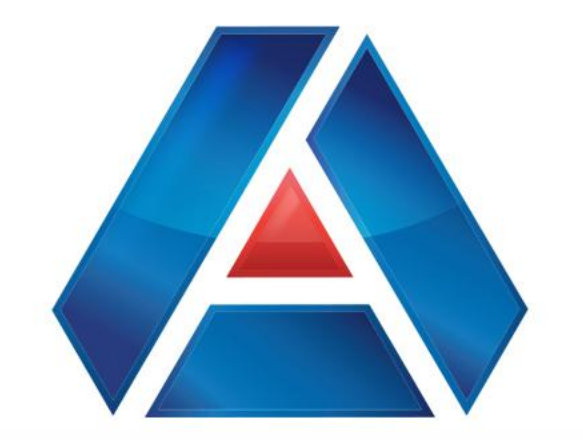

# American National Bank & Trust

amnat.com Member Information Reporting

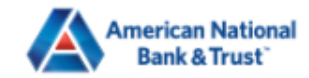

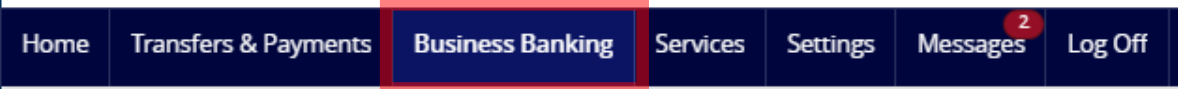

# **Business Banking**

## **PAYMENTS & TRANSFERS**

| ⊕<br>BUS | Payments<br>An advanced workflow to send or collect wire, ACH, and<br>other one-time or recurring payments<br>INESS MANAGEMENT | 88 | Recipients<br>Create & manage recipients of commercial pay                        | <sup>ments</sup><br>Informatic<br>by clicking<br>Banking", | on Reports is acce<br>s on "Business<br>and then "Repor | essed<br>ts" |
|----------|----------------------------------------------------------------------------------------------------|----|-----------------------------------------------------------------------------------|------------------------------------------------------------|---------------------------------------------------------|--------------|
|          | <b>Reports</b><br>Access PDF, CSV, and BAI reports on online banking<br>activity                                               | 88 | Users<br>Manage permissions for transactions, features,<br>accounts per user role | &                                                          |                                                         |              |
| ¢        | <b>Policies</b><br>Manage permissions for transactions, features &<br>accounts at a company level                              |    |                                                                                   |                                                            |                                                         |              |

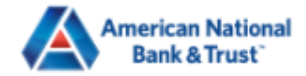

| Home          | Transfers & Payments      | Business Banking                                                             | Services | Settings | 2<br>Messages | Log Off   |                                            |                     |  |
|---------------|---------------------------|------------------------------------------------------------------------------|----------|----------|---------------|-----------|--------------------------------------------|---------------------|--|
| Rep<br>Inform | OOTTS                     | Information Reports you have<br>previously run or scheduled are<br>displayed |          |          |               |           |                                            |                     |  |
| ۹ Sear        | rch                       |                                                                              |          |          |               |           |                                            | ✓ Create New Report |  |
| Results       | Filters: All Pri          | vate Shared                                                                  |          |          |               |           |                                            |                     |  |
|               |                           | Name 🛎                                                                       |          |          | Last Run 🔶    | Download  | Туре 🗂                                     | Actions             |  |
| ☆             | ACH Activity Report - Cu  | rrent Day                                                                    |          | 3/       | 28/2025       | CSV   PDF | ACH Activity Report - Current Day          | :                   |  |
| ☆             | Balance and Activity Stat | tement - Current Day                                                         |          | 3/       | 28/2025       | CSV   PDF | Balance and Activity Statement - Current D | Day :               |  |
| ☆             | Balance and Activity Stat | tement - Previous Day                                                        | /(s)     | 3/       | 28/2025       | CSV   PDF | Balance and Activity Statement - Previous  | Day(s)              |  |
| ☆             | User Defined Report - Cu  | urrent Day                                                                   |          | 3/       | 28/2025       | CSV   PDF | User Defined Report - Current Day          | :                   |  |
|               |                           |                                                                              |          |          |               |           |                                            |                     |  |

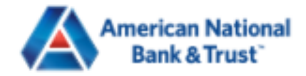

#### Good Evening, Michael Scott

| Home                  | Transfers & Payments      | Business Banking      | Services | Settings       | 2<br>Messages                                   | Log Off                                 |                                                                                   |                                                       |
|-----------------------|---------------------------|-----------------------|----------|----------------|-------------------------------------------------|-----------------------------------------|-----------------------------------------------------------------------------------|-------------------------------------------------------|
| Rep                   | Orts<br>nation Reports    |                       |          |                |                                                 |                                         |                                                                                   | Click + New Report                                    |
| ۹ Sear                | ch                        |                       |          |                |                                                 |                                         |                                                                                   | Create New Report                                     |
| Results               | Filters: All Pri          | vate Shared           |          | Cu             | urrent Day Rep                                  | ports                                   | Previous Day Reports                                                              | Online Activity Reports                               |
|                       | _                         | Name 🔶                |          | A              | CH Activity Rep                                 | oort - Current Day                      | ACH Activity Report - Previous<br>Day(s)                                          | s ACH Online Origination                              |
| ☆                     | ACH Activity Report - Cu  | rrent Day             |          | Ba<br>Cu<br>Cł | alance and Acti<br>urrent Day<br>necks Paid Rep | ivity Statement -<br>oort - Current Day | Balance and Activity Statemer<br>Previous Day(s)                                  | Transaction Report<br>nt -<br>Wire Online Origination |
| ☆                     | Balance and Activity Stat | tement - Current Day  |          | U:<br>W        | ser Defined Re<br>'ire Transfer Re              | port - Current Da                       | Cash Position - Previous Day(s<br>y<br>Wire Transfer Report - Previou<br>y Day(s) | s)<br>us                                              |
| $\overleftrightarrow$ | Balance and Activity Stat | tement - Previous Day | r(s)     |                |                                                 |                                         | ZBA Activity Report - Previous<br>Day(s)                                          | 5                                                     |
| $\overleftrightarrow$ | User Defined Report - Cu  | urrent Day            |          | 3/             | 28/2025                                         | CSV   PDF                               | User Defined Report - Current Day                                                 | y :                                                   |

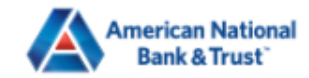

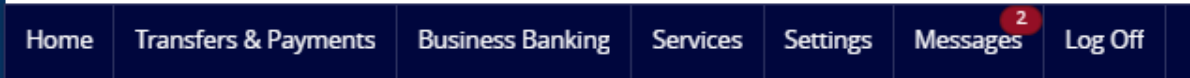

← Back to Reports

# New Balance and Activity Statement - Current Day

This report will generate the following file formats: PDF, CSV

∨ Change report type

| Do you want this report to be p | rivate or shared? |
|---------------------------------|-------------------|
|---------------------------------|-------------------|

O Private

Shared

What do you want to name the report?

What account(s) do you want to include?

All Accounts (8)

Select specific account(s)

How often do you want this report to run?

On Demand

Every Business Day

🔘 Every Calendar Day

O Weekly

You can make the report Private or Shared. Private means only you can see the output.

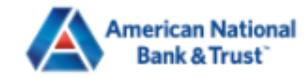

Home Transfers & Payments Business Banking Services Settings Messages Log Off

#### ← Back to Reports

## New Balance and Activity Statement - Current Day

This report will generate the following file formats: PDF, CSV

✓ Change report type

Do you want this report to be private or shared?

O Private

Shared

What do you want to name the report?

What account(s) do you want to include?

All Accounts (8)

Select specific account(s)

How often do you want this report to run?

On Demand

Every Business Day

🔘 Every Calendar Day

O Weekly

You can name the report or use the default name instead.

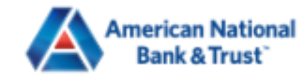

Transfers & Payments Business Banking Services Settings Messages Log Off

← Back to Reports

Home

# New Balance and Activity Statement - Current Day

This report will generate the following file formats: PDF, CSV

Do you want this report to be private or shared?

O Private

Shared

What do you want to name the report?

Balance and Activity Statement - Current Day

What account(s) do you want to include?

All Accounts (8)

Select specific account(s)

How often do you want this report to run?

On Demand

O Every Business Day

🔘 Every Calendar Day

Weekly

Good Evening, Michael Scott

You can choose which accounts to run the reports against.

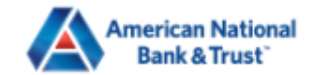

▲

FDIC FDIC-Insured - Backed by the full faith and credit of the U.S. Government

| Home | Transfers & Payments | Business Banking                    | Services Setting                                          | Messages                       | Log Off |                    |                                                                                         |
|------|----------------------|-------------------------------------|-----------------------------------------------------------|--------------------------------|---------|--------------------|-----------------------------------------------------------------------------------------|
|      |                      | What do Balance                     | you want to name the                                      | e report?<br>nt - Previous Day |         |                    |                                                                                         |
|      |                      | What acc<br>All A<br>Select spe     | ount(s) do you want f<br>ccounts (8)<br>ecific account(s) | o include?                     |         | You<br>suc<br>or y | can select dynamic dates,<br>h as Weekly, Monthly etc.,<br>ou can pick a specific range |
|      |                      | What dat                            | es do you want to inc                                     | lude?                          |         | $\sim$             |                                                                                         |
|      |                      | How ofte                            | n do you want this re                                     | port to run?                   |         |                    |                                                                                         |
|      |                      | <ul> <li>On</li> <li>Eve</li> </ul> | Demand<br>ry Business Day                                 |                                |         |                    |                                                                                         |
|      |                      | ⊖ Eve                               | ry Calendar Day                                           |                                |         |                    |                                                                                         |
|      |                      | <u></u>                             | okly                                                      |                                |         |                    |                                                                                         |
|      |                      | () We                               | ekiy                                                      |                                |         |                    |                                                                                         |

Cancel

Create and Run

Create

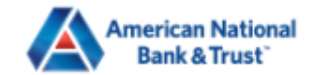

▲

| Home | Transfers & Payments | Business Banking                | Services                                      | Settings                  | 2<br>Messages            | Log Off |       |                                                                                       |           |
|------|----------------------|---------------------------------|-----------------------------------------------|---------------------------|--------------------------|---------|-------|---------------------------------------------------------------------------------------|-----------|
|      |                      | What do Balance                 | you want to<br>and Activity                   | name the r<br>Statement · | eport?<br>· Previous Day | ,       |       |                                                                                       |           |
|      |                      | What acc<br>All A<br>Select spe | ount(s) do y<br>ccounts (8)<br>ecific account | ou want to<br>t(s)        | include?                 |         |       | You can select how often y<br>want the report to run. On<br>Demand means to run it no | ou<br>ow. |
|      |                      | What dat                        | es do you w                                   | ant to inclu              | de?                      |         | <br>~ |                                                                                       |           |
|      |                      |                                 |                                               |                           |                          |         | ·     |                                                                                       |           |
|      |                      | How ofte                        | n do you wa                                   | nt this repo              | ort to run?              |         |       |                                                                                       |           |
|      |                      | 💿 On                            | Demand                                        |                           |                          |         |       |                                                                                       |           |
|      |                      | 🔿 Eve                           | ry Business l                                 | Day                       |                          |         |       |                                                                                       |           |
|      |                      | ⊖ Eve                           | ry Calendar I                                 | Day                       |                          |         |       |                                                                                       |           |
|      |                      | ⊖ We                            | ekly                                          |                           |                          |         |       |                                                                                       |           |
|      |                      | ⊖ Mo                            | nthly                                         |                           |                          |         |       |                                                                                       |           |
|      |                      |                                 |                                               |                           |                          |         |       |                                                                                       |           |

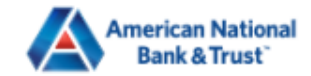

▲

-

| Home | Transfers & Payments | Business Banking     | Services      | Settings     | 2<br>Messages | Log Off |                |        |                                                                      |    |
|------|----------------------|----------------------|---------------|--------------|---------------|---------|----------------|--------|----------------------------------------------------------------------|----|
|      |                      |                      |               |              |               |         |                |        |                                                                      |    |
|      |                      | What do              | you want to   | name the r   | eport?        |         |                |        | _                                                                    |    |
|      |                      | Balance              | and Activity  | Statement -  | Previous Day  |         |                |        |                                                                      |    |
|      |                      | What acc             | ount(s) do y  | ou want to i | include?      |         |                |        |                                                                      |    |
|      |                      | 🗸 Ali A              | ccounts (8)   |              |               |         |                |        |                                                                      |    |
|      |                      | Select spe           | ecific accoun | t(s)         |               |         |                |        |                                                                      |    |
|      |                      | What dat             | es do you w   | ant to inclu | de?           |         |                |        |                                                                      |    |
|      |                      |                      |               |              |               |         |                | ~      | Click Create and Run if you                                          |    |
|      |                      | How ofte             | n do you wa   | nt this repo | ort to run?   |         |                |        | Want to run the report now,<br>Create if you want to run it<br>later | or |
|      |                      | <ul><li>On</li></ul> | Demand        |              |               |         |                |        |                                                                      |    |
|      |                      | ⊖ Eve                | ry Business   | Day          |               |         |                |        |                                                                      |    |
|      |                      | ⊖ Eve                | ry Calendar   | Day          |               |         |                |        |                                                                      |    |
|      |                      | ⊖ We                 | ekly          |              |               |         |                |        |                                                                      |    |
|      |                      | ⊖ Mo                 | nthly         |              |               |         |                |        |                                                                      |    |
|      |                      |                      |               |              | Can           | cel     | Create and Run | Create |                                                                      |    |

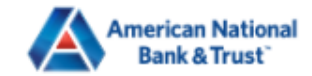

| Home    | Transfers & Payments       | Business Banking     | Services | Settings | 2<br>Messages | Log Off     |                                       |                                       |       |
|---------|----------------------------|----------------------|----------|----------|---------------|-------------|---------------------------------------|---------------------------------------|-------|
| Inform  | nation Reports             |                      |          |          |               |             |                                       |                                       |       |
| ۹ Sear  | rch                        |                      |          |          |               |             |                                       | 🗸 Create New Repo                     | rt    |
| Results | Filters: All Priv          | ate Shared           |          |          |               |             |                                       |                                       |       |
|         |                            | Name 🔶               |          |          | Last Run 🔶    | Download    | Туре                                  | Your report will be Oue               | eued. |
| ζζ      | ACH Activity Report - Curr | rent Day             |          | 3/2      | 28/2025       | CSV   PDF   | ACH Activity Report - Current Day     | and "In Progress" while<br>generating | 2     |
| $\leq$  | Balance and Activity State | ement - Current Day  |          | 3/2      | 28/2025       | CSV   PDF   | Balance and Activity Statement - Curr | rent Day                              |       |
| ☆       | Balance and Activity State | ement - Previous Day | ,        | 3/2      | 28/2025       | In Progress | Balance and Activity Statement - Prev | vious Day(s)                          |       |
| Ϋ́      | Balance and Activity State | ement - Previous Day | /(s)     | 3/2      | 28/2025       | CSV   PDF   | Balance and Activity Statement - Prev | vious Day(s)                          |       |
|         | User Defined Report - Cu   | rrent Day            |          | 3/2      | 28/2025       | CSV   PDF   | User Defined Report - Current Day     | :                                     |       |

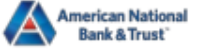

## Balance and Activity Statement

| Report Type:          | Balance and Activity - Previous Day(s)                   |
|-----------------------|----------------------------------------------------------|
| Currency:             | USD                                                      |
| Customer:             | American National Bank & Trust - Elizabeth               |
| Created By:           | Michael Scott                                            |
| Created Date/Time:    | 03/28/2025 12:08 PM                                      |
| Report Date(s):       | 03/21/2025 - 03/27/2025                                  |
| Frequency:            | Manual                                                   |
| Account(s) Requested: | 111111 (This report is missing some balance information) |

#### Summary

| The second second secon | his is D      | Opening Ledger | CR Count | CR Amount | DB Count | DB Amount | Closing Ledger |
|----------------------------------------------------------------------------------------------------|---------------|----------------|----------|-----------|----------|-----------|----------------|
| Ine report will be avail                                                                                                    | able in Pking |                | 0        | \$0.00    | 0        | \$0.00    |                |
| Report Totals                                                                                                    |               | \$0.00         | 0        | \$0.00    | 0        | \$0.00    | \$0.00         |

#### Report Detail

Accounts with no matching activity during the reported date(s):

111111

When complete, the report will be available in PDF and CSV, and two reports will have BAI output - the Balance & Activity report and the Cash Position report.

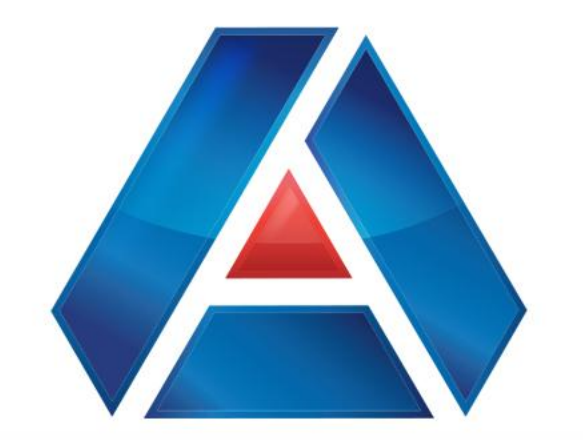

# American National Bank & Trust

amnat.com Member FDIC